## Hinterlegen einer E-Mail-Adresse und Ändern des Passworts in WebUntis/Verknüpfung des Nutzerprofils mit der App

A. Bitte **loggen Sie sich hierzu** <u>am PC im Browser</u> unter <u>https://webuntis.com</u> bei WebUntis ein. Ggf. müssen Sie beim ersten Mal im Suchfeld einmal "Katharinen-Gymnasium" eingeben.

|    |                                                                                                    | WebUntis Login                                                        |
|----|----------------------------------------------------------------------------------------------------|-----------------------------------------------------------------------|
| 88 | Heute 29.03.2022<br>Katharinen-Gymnasium Ingolstadt<br>Schule wechseln                                                                       | GYMNASIUM                                                             |
|    | Pausenaufsicht:<br>1. Pause<br>PA 1 Böndl                                                                                                    | Benutzername<br>tobischn5a                                            |
|    | Die aktuellen Termine finden Sie auf unserer Webseite. Im Servicebereich finden Sie dort außerdem<br>die wichtigsten Formulare zum Download. | Passwort (3)                                                          |
|    |                                                                                                    | Login                                                                 |
|    |                                                                                                    | <u>Passwort vergessen?</u><br>Noch keinen Zugang? <u>Registrieren</u> |
|    |                                                                                                    | Google Play                                                           |
|    |                                                                                                    | Impressum Jobs @ Untis                                                |

Die **Nutzernamen der SchülerInnen** folgen bei uns folgendem Format: 4 Buchstaben des Vornamens + 4 Buchstaben des Nachnamens + Klasse des Ausgabejahres des Zugangs. Sonderzeichen werden ausgelassen (also z.B. bei meinem Beispielnutzer Tobias Schöner: tobischn5a)

Die **Nutzernamen der Erziehungsberechtigten** sind identisch mit der E-Mail-Adresse, mit der der Eltern-Account angelegt wurde.

B. Nach dem Login klicken Sie bitte links unten auf den Benutzernamen. Damit gelangen Sie ins Benutzerprofil:

|               | WebUntis<br>Katharinen-Gymnasium<br>Ingolstadt | Heute 29.03.2022                                                                                                    |
|---------------|------------------------------------------------|----------------------------------------------------------------------------------------------------|
|               | 5                                              | Letzte Anmeldung: Dienstag, 29.03.2022 10:19:45                                                                                           |
| 88            | Heute                                          | Letzte Planaktualisierung aus Untis: Dienstag, 29.03.2022 09:08:47                                                                        |
| Ē             | Übersicht                                      | Nachrichten                                                                                                    |
|               | Mitteilungen                                   | Pausenaufsicht:<br>1. Pause<br>PA 1. Böndl                                                                                                |
| $\mathcal{Q}$ | Messenger 1                                    | Die aktuellen Termine finden Sie auf unserer Webseite. Im Servicebereich finden Sie dort außerdem die wichtigsten Formulare zum Download. |
| ++<br>公       | Mein Stundenplan                               |                                                                                                    |
|               | Kurse                                          |                                                                                                    |
| 믐             | Abwesenheiten                                  |                                                                                                    |
|               | Hausaufgaben                                   |                                                                                                    |
| och           | Klassendienste                                 |                                                                                                    |
|               | Prüfungen                                      |                                                                                                    |
|               | =                                              |                                                                                                    |
| Т             | <b>tobischn5a</b><br>Schüler*in                |                                                                                                    |
| []}           | Abmelden                                       |                                                                                                    |

Dort hinterlegen Sie dann die E-Mail-Adresse bzw. ändern das Passwort Notieren Sie sich bitte in jedem Falle die geänderten Zugangsdaten, sodass Sie später ggf. wieder darauf zugreifen können.

| chüler*innen<br>Schöner                                       |                       |  |
|---------------------------------------------------------------|-----------------------|--|
| -Mail Adresse                                                 | Sprache               |  |
| alexander.schoener@katharinen.ingolstadt.de                   | Deutsch               |  |
| senutzergruppe                                                | Abteilung             |  |
| Schüler*innen                                                 | Keine Abteilung       |  |
| Offene Buchungen                                              | Max. offene Buchungen |  |
| 1                                                             | 0                     |  |
| Benachrichtigungen über neue Mitteilungen per E-Mail erhalten |                       |  |

C. Verknüpfung des Nutzerprofils mit der App

| 1. Im Profil im Reiter "Freigaben" auf | "Anzeigen" | klicken. |
|----------------------------------------|------------|----------|

| Allgemein      | Kontaktdaten                            | Freigaben |  |  |
|----------------|-----------------------------------------|-----------|--|--|
| Zugriff über I | Untis Mobile<br>n <u></u> ひ Geräte abmo | elden     |  |  |
| Zwei-Faktor-/  | Authentifizierung                       |           |  |  |
|                |                                         |           |  |  |
|                |                                         |           |  |  |

2. Den angezeigten QR-Code mit der Handy-/Tablet-Kamera/der Untis-Mobile-App (unter "Mehr"  $\rightarrow$  "Profile"  $\rightarrow$  "+" rechts oben  $\rightarrow$  "QR-Code scannen" abscannen) und die angezeigten Registrierungsdaten bestätigen.

|                                  | Zugriff über Untis Mobile                                 |
|----------------------------------|-----------------------------------------------------------|
| Allgemein Kontaktdaten Freigaben |                                                           |
| Zugriff über Untis Mobile        |                                                           |
| Zwei-Faktor-Authentifizierung    |                                                           |
|                                  | Schulnummer<br>Schule:<br>Url:<br>Benutzer:<br>Schlüssel: |

## Wichtiger Hinweis:

Die Untis Mobile App erlaubt die mobile Nutzung <u>der wichtigsten Funktionen</u> von WebUntis (Mitteilungen lesen und schreiben, Übersicht über Abwesenheiten sowie im Elternzugang auch das Melden von Abwesenheiten, Übersicht über die Termine, v.a. die Schulaufgabentermine).

Der <u>volle Funktionsumfang</u> steht aber <u>nur in der browserbasierten Version</u> zur Verfügung (z.B. Ausdrucken des Prüfungskalenders, Anmelden für Kurse im Schülerprofil, etc.).